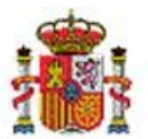

INTERVENCIÓN GENERAL DE LA ADMINISTRACIÓN DEL ESTADO

# Firma electrónica en Inventario.

# Tabla de contenido

| 1 | INTRODU             | JCCIÓN                                                                                           | 1  |
|---|---------------------|--------------------------------------------------------------------------------------------------|----|
| 2 | FIRMA EI            | N INVENTARIO                                                                                     | 2  |
|   | 2.1 CONI<br>2.2 MAN | FIGURACIÓN DE LA UNIDAD DE TRAMITACIÓN<br>ITENIMIENTO DE LA TABLA DE FIRMANTES                   | 2  |
|   | 2.2.1               | Alta de firmantes                                                                                | 3  |
|   | 2.2.2               | Tipos de documentos                                                                              | 8  |
|   | 2.2.3               | Informe                                                                                          | 8  |
| 3 | POSIBILI            | DADES QUE OFRECE EL SISTEMA PARA REALIZAR LA FIRMA ELECTRÓNICA DE UN DOCUMENTO                   | 9  |
|   | 3.1 Firm            | ia de la Ficha del bien de un inmueble. Pestaña e-Firma                                          | 9  |
|   | 3.1.1               | Firma papel                                                                                      | 11 |
|   | 3.1.2               | Firma electrónica                                                                                | 13 |
|   | 3.1.3               | Solicitudes de firma. Envío a Portafirmas                                                        | 14 |
|   | 3.2 Cert<br>3.2.1   | ificados electrónicos. Generación<br>Certificado de Altas presupuestarias por Expediente/Factura |    |
|   | 3.3 Gest            | I I I I I<br>IÓN DE DOCUMENTOS ELECTRÓNICOS.                                                     | 21 |
|   | 3.3.1               | Firma en papel                                                                                   | 22 |
|   | 3.3.2               | Firma electrónica                                                                                | 23 |
|   | 3.3.3               | Envío al Portafirmas                                                                             | 25 |

# Historial de versiones

| Fecha versión | Descripción      |
|---------------|------------------|
| 20150216      | Primera versión. |

# 1 Introducción.

Para dar validez a los documentos obtenidos desde el módulo de inventario, se permite firmar electrónicamente aquellos considerados de especial relevancia, así como gestionar y enviar solicitudes de firma electrónica a un superior jerárquico.

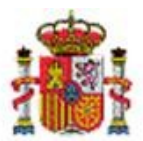

SECRETARÍA DE ESTADO DE PRESUPUESTOS Y GASTOS

INTERVENCIÓN GENERAL DE LA ADMINISTRACIÓN DEL ESTADO

Para utilizar firma y tramitación electrónica es necesario que un usuario con perfil Administrador de Unidad de Tramitación (UT) configure la UT y gestione la tabla de firmantes.

Tenga en cuenta que los nombres que no se han pixelado en las imágenes que ilustran los ejemplos en todo el documento son nombre ficticios.

## 2 Firma en Inventario.

## 2.1 Configuración de la Unidad de Tramitación.

Acuda al menú **Administración de la Unidad->Configuración de la Unidad de Tramitación**, pestaña **Organizativos**, apartado **"Tramitación electrónica**", marque la opción **Habilitar tramitación electrónica** y pulse botón Guardar.

| Sorolla2                                                                    |            |                   | G       | wardar Cargar | Exportar Inicio |  |  |  |  |
|-----------------------------------------------------------------------------|------------|-------------------|---------|---------------|-----------------|--|--|--|--|
| Gestión de Inventario - Configuración de valores por defecto para la Unidad |            |                   |         |               |                 |  |  |  |  |
|                                                                             |            |                   |         |               | 100             |  |  |  |  |
| Organizativos Generales Contabilidad a                                      | analítica  |                   |         |               |                 |  |  |  |  |
| Órgano Gestor por defecto                                                   |            |                   |         |               |                 |  |  |  |  |
| Código                                                                      |            | Descripción       |         | Por           | defecto         |  |  |  |  |
|                                                                             |            |                   |         | ۲             |                 |  |  |  |  |
| Tramitación electrónica                                                     |            |                   |         |               |                 |  |  |  |  |
|                                                                             | Tipo de O  | A través de DOCEL | Directa |               |                 |  |  |  |  |
| Portafirmas externo                                                         | Nombre     |                   |         |               | 🝼               |  |  |  |  |
| - Portaininas externo                                                       | hU         |                   |         |               |                 |  |  |  |  |
|                                                                             | Tipo firma | Versión firma     | Firma m | últiple       |                 |  |  |  |  |
|                                                                             |            |                   |         |               |                 |  |  |  |  |

Imagen 1. Habilitar tramitación electrónica.

En el caso de que su Organización utilice un Portafirmas externo, distinto al portafirmas electrónico de la IGAE (Docel WEB), póngase en contacto con la IGAE a través del buzón Sorolla2@igae.minhap.es, al objeto de conocer las especificaciones técnicas de su portafirmas, analizar y estudiar las distintas posibilidades que se puedan ofrecer.

#### 2.2 Mantenimiento de la tabla de firmantes.

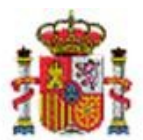

INTERVENCIÓN GENERAL DE LA ADMINISTRACIÓN DEL ESTADO

La gestión de firmantes permite dar de alta y configurar los roles de firma que utilizarán las personas autorizadas a firmar los distintos tipos de documentos electrónicos disponibles.

Para realizar el mantenimiento de la tabla de firmantes acuda a la opción de menú Administración de la Unidad-Gestión de Tablas-Firmantes.

#### 2.2.1 Alta de firmantes.

Existen dos roles de firma predefinidos: **Autorizante** y **Proponente**. Si para su gestión particular ve la necesidad de incorporar nuevos roles de firma, póngase en contacto con la IGAE a través del buzón <u>Sorolla2@igae.minhap.es</u> justificando sus necesidades con la finalidad de analizar su incorporación al sistema.

Cada persona de su organización que vaya a firmar o se le vaya a solicitar una firma sobre cualquiera de los documentos disponibles, debe estar previamente dada de alta en la tabla de firmantes. Para cada uno de ellos debe realizar un alta. Acuda a la opción de menú *Administración de la Unidad->Gestión de Tablas->Firmantes*, pulse sobre el botón Alta y siga las indicaciones que se detallan a continuación.

|     | Sorolla2                                            |                           | Preautorizar usu     | arios Alta | Tipos de Documento | Informe | Inicio | ()<br>Ayuda     |  |
|-----|-----------------------------------------------------|---------------------------|----------------------|------------|--------------------|---------|--------|-----------------|--|
| Fin | mantes de la Unidad Tramitadora                     |                           |                      | 1          |                    |         |        |                 |  |
| 1   | ·                                                   | (Versión: 2.3.7.1-GA Fecl | ha: 16/02/2016)      |            |                    |         |        | Ejercicio: 2014 |  |
|     | Órgano gestor                                       | 3                         |                      |            |                    |         |        |                 |  |
|     | Nombre                                              | Cargo                     | Código<br>de usuario | ١          | lipo de Documento  |         | Rol de | firma           |  |
|     | No hay Firmantes para el Órgano Gestor seleccionado |                           |                      |            |                    |         |        |                 |  |

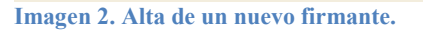

- **Documentos en papel y firma electrónica en Sorolla2:** Seleccione ésta opción si el firmante es un usuario dado de alta en el módulo de Inventario. La firma de los documentos se realiza desde el propio módulo.
- Documentos en papel y firma electrónica a través de portafirmas: Seleccione ésta opción si el firmante es un usuario ajeno al módulo de Inventario al que se le enviarán solicitudes de firma al portafirmas electrónico. En este caso previamente debe solicitar pre-autorización al Portafirmas electrónico de la IGAE, pulsando sobre el botón Preautorizar usuarios.

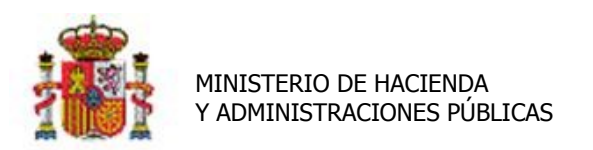

INTERVENCIÓN GENERAL DE LA ADMINISTRACIÓN DEL ESTADO

| Sorolla2                            |                  |                                    | Preautorizar usuari  | os Alta Tipos de Documer | nto Informe | Inicio Ayuda | l      |
|-------------------------------------|------------------|------------------------------------|----------------------|--------------------------|-------------|--------------|--------|
| Firmantes de la Unidad Tramitadora  |                  |                                    |                      |                          |             |              | * · ·  |
| ·                                   |                  | (Versión: 2.3.7.1-GA Fech          | a: 16/02/2016)       |                          |             |              | (1)    |
|                                     |                  |                                    |                      |                          |             | Ejercicio:   | 2014 💙 |
| Órgano gestor **** ÓRGANO GESTOR DE | PRUEBAS PARA GDI |                                    |                      |                          |             |              |        |
| Nombre                              |                  | Cargo                              | Código<br>de usuario | Tipo de Documento        |             | Rol de firma |        |
|                                     | No hay Firma     | intes para el Órgano Gestor selecc | ionado               |                          |             |              |        |

Imagen 3. Preautorizar usuarios.

Introduzca el NIF del firmante a preautorizar y en el campo observaciones cualquier otra información que considera de interés.

| Sorolla                                                             | 2           |                                                                 |                                                                                                    | Preautorizar usuario | Volver Ayuda    |  |
|---------------------------------------------------------------------|-------------|-----------------------------------------------------------------|----------------------------------------------------------------------------------------------------|----------------------|-----------------|--|
| Preautorizaciones o                                                 | le usuarios | de DocelWeb                                                     |                                                                                                    |                      | ·               |  |
|                                                                     |             |                                                                 | (Versión: 2.3.7.1-GA Fecha: 16/02/2016)                                                                                                    |                      | Ejercicio: 2014 |  |
|                                                                     | NIF         | "La preautorización de acc<br>Administración Presupuestaria. Es | esos sólo se debe realizar a usuarios externos a la red de la<br>sta preautorización se realizará como paso previo a que el usuario<br>licite el alta en la aplicación Gal@".<br>Alta de preautorización |                      |                 |  |
| Preautorizaciones de DocelWeb solicitadas por la Unidad tramitadora |             |                                                                 |                                                                                                    |                      |                 |  |
|                                                                     | NIF         | Observaciones                                                   | Fecha de preautorización                                                                                                    | Borrar               |                 |  |
|                                                                     |             |                                                                 |                                                                                                    |                      |                 |  |

Imagen 4. Alta de preautorización.

Una vez que el firmante disponga de código de usuario en Gal@, deberá introducir dicho código en el Alta de firmante.

Imagen 5 Alta de un firmante, Jefe de sección como autorizante de Certificados y Ficha de un bien a través de Portafirmas.

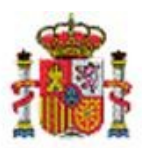

INTERVENCIÓN GENERAL DE LA ADMINISTRACIÓN DEL ESTADO

|                                   |                                     |               | 0           |                 | * indica un campo obligat |
|-----------------------------------|-------------------------------------|---------------|-------------|-----------------|---------------------------|
| Órgano gestor *                   | **** ÓRGANO GESTOR DE PI            | RUEBAS PARA G | GDI 🗸       |                 |                           |
| O Documentos en papel y firma     | electrónica en SOROLLA2             |               |             |                 |                           |
| Ocumentos en papel y firma        | electrónica a través de Portafirmas | -             | -           |                 |                           |
| Código de usuario                 | s==== 🗾 🗾 🍼                         |               |             |                 |                           |
| Cargo                             | Jefe de sección                     |               |             | 2               |                           |
| Nombre                            | d                                   |               |             |                 |                           |
| Tipo de Documento                 | Rol de firma                        |               | Por defecto | Ante firma      | Pie de firma              |
| Codificado do elho os investorio  | Autorizante                         | ✓             |             | Jefe de sección |                           |
| Cenincado de altas en inventario  | Proponente                          |               |             |                 |                           |
| Catificada da baixa en investoria | Autorizante                         | ✓             |             | Jefe de sección |                           |
| Cenincado de bajas en inventario  | Proponente                          |               |             |                 |                           |
| Fisha dal bian                    | Autorizante                         | ✓             |             | Jefe de sección |                           |
| richa del biell                   | Proponente                          |               |             |                 |                           |

Imagen 6 Alta de un firmante, Jefe de sección como autorizante de Certificados y Ficha de un bien a través de Portafirmas.

- Rellene las cajas de texto correspondientes al cargo que ocupa el firmante, así como su nombre y apellidos.
- Para cada tipo de documento a firmar:
  - Seleccione el rol que ocupa el firmante.
  - Utilice los botones que señalan las flechas rojas en la siguiente imagen para copiar, el cargo a la casilla **Ante firma** y el nombre y apellidos a la casilla **Pie de firma.**
- Finalmente pulsar "Guardar" para confirmar el Alta.

#### Ejemplos de Altas de firmantes en SOROLLA2.

Alta de firmante, con cargo Subdirectora Adjunta y rol de firma **Autorizante**. Recibirá solicitudes de firma a su portafirmas electrónico de los documentos, Certificado de altas y certificado de bajas en inventario. Previamente se ha debido solicitar su preautorización.

|    | MI<br>Y A                                                                  | NISTERIO DE HACIE<br>ADMINISTRACIONES                                                                                               | enda<br>5 pública                     | AS          |                         | SECRETARÍA DE EST<br>DE PRESUPUESTOS<br>INTERVENCIÓN GEN<br>LA ADMINISTRACIÓ               | FADO<br>Y GASTOS<br>IERAL DE<br>N DEL ESTADO |
|----|----------------------------------------------------------------------------|----------------------------------------------------------------------------------------------------|---------------------------------------|-------------|-------------------------|--------------------------------------------------------------------------------------------|----------------------------------------------|
|    | Sorolla <sub>2</sub>                                                       |                                                                                                    |                                       |             | Gua                     | Volver Inicio Ayuda                                                                        |                                              |
| Fi | rmante - Alta                                                              |                                                                                                    |                                       |             |                         |                                                                                            |                                              |
|    |                                                                            |                                                                                                    |                                       |             |                         |                                                                                            | _                                            |
|    | Órgano gestor *                                                            | ▼ ×                                                                                                    |                                       |             |                         |                                                                                            |                                              |
|    | Documentos en papel y f                                                    | irma electrónica en SOROLLA2                                                                                                    |                                       |             |                         |                                                                                            |                                              |
|    | <ul> <li>Documentos en papel y f</li> </ul>                                | irma electrónica a través de Portafin                                                                                               | mas                                   |             |                         |                                                                                            |                                              |
|    |                                                                            |                                                                                                    |                                       |             |                         |                                                                                            |                                              |
|    | Cargo                                                                      | La Subdirectora Adjunta                                                                                                    |                                       |             |                         | -                                                                                          |                                              |
|    | Cargo<br>Nombre                                                            | La Subdirectora Adjunta<br>Ana Pérez Fernández                                                                                      |                                       |             |                         | _                                                                                          |                                              |
|    | Cargo<br>Nombre                                                            | La Subdirectora Adjunta<br>Ana Pérez Fernández                                                                                      |                                       |             |                         |                                                                                            | 1                                            |
|    | Cargo<br>Nombre<br>Tipo de Documento                                       | La Subdirectora Adjunta<br>Ana Pérez Fernández<br>Rol de firma                                                                      |                                       | Por defecto | Ante firma              | Pie de firma                                                                               | 1                                            |
|    | Cargo<br>Nombre<br>Tipo de Documento                                       | La Subdirectora Adjunta<br>Ana Pérez Fernández<br>Rol de firma<br>Autorizante                                                       | l l                                   | Por defecto | Ante firma              | Pie de firma<br>Ana Pérez Fernández                                                        |                                              |
|    | Cargo<br>Nombre<br>Tipo de Documento<br>Certificado de altas en inventario | La Subdirectora Adjunta<br>Ana Pérez Fernández<br>Rol de firma<br>Autorizante<br>Proponente                                         | · · · · · · · · · · · · · · · · · · · | Por defecto | Ante firma              | Pie de firma<br>Ana Pérez Fernández                                                        |                                              |
|    | Cargo<br>Nombre<br>Tipo de Documento<br>Certificado de altas en inventario | La Subdirectora Adjunta         Ana Pérez Fernández         Rol de firma         Autorizante         Proponente         Autorizante |                                       | Por defecto | La Subdirectora Adjunta | Pie de firma       Ana Pérez Fernández       Ana Pérez Fernández                           |                                              |
|    | Cargo<br>Nombre<br>Tipo de Documento<br>Certificado de altas en inventario | La Subdirectora Adjunta<br>Ana Pérez Fernández<br>Rol de firma<br>Autorizante<br>Proponente<br>Autorizante<br>Proponente            |                                       | Por defecto | La Subdirectora Adjunta | Pie de firma       Ana Pérez Fernández       Ana Pérez Fernández       Ana Pérez Fernández |                                              |

Imagen 7. Alta de un firmante, Subdirectora Adjunta, con rol de Autorizante en la firma de documentos.

Alta de firmante, responsable del inventario con rol de firma **Proponente** para la firma de documentos, Certificado de altas y Certificado de bajas en inventario. El firmante firma desde el propio módulo y no debe ser preautorizado.

|    | Sorolla2                                                                                       |                                                                                             |                                       |             |                               | <b>W</b><br>Guardar | <b>S</b><br>Limpiar    | Volver                         | A Inicio     | <b>()</b><br>Ayuda |  |
|----|------------------------------------------------------------------------------------------------|---------------------------------------------------------------------------------------------|---------------------------------------|-------------|-------------------------------|---------------------|------------------------|--------------------------------|--------------|--------------------|--|
| Fi | rmante - Alta                                                                                  |                                                                                             |                                       |             |                               |                     |                        |                                |              |                    |  |
|    |                                                                                                |                                                                                             |                                       |             |                               |                     |                        |                                |              |                    |  |
|    |                                                                                                |                                                                                             |                                       |             | /                             |                     |                        |                                |              |                    |  |
|    | Órgano gestor *                                                                                |                                                                                             |                                       |             |                               |                     |                        |                                |              |                    |  |
|    | Occumentos en papel y fir                                                                      | ma electrónica en SOROLLA2                                                                  |                                       |             |                               |                     |                        |                                |              |                    |  |
|    | O Documentos en papel y fir                                                                    | ma electrónica a través de Portafiri                                                        | mas                                   |             |                               |                     |                        |                                |              |                    |  |
|    |                                                                                                |                                                                                             |                                       |             |                               |                     |                        |                                |              |                    |  |
|    | Cargo                                                                                          | La Responsable del Inventario                                                               | >                                     |             |                               | -                   |                        |                                |              |                    |  |
|    | •                                                                                              |                                                                                             |                                       |             |                               |                     |                        |                                |              |                    |  |
|    | Nombre                                                                                         | Paloma Suarez García                                                                        |                                       |             | <b>F</b>                      | -                   |                        |                                |              |                    |  |
|    | Nombre                                                                                         | Paloma Suarez García                                                                        |                                       | 1           |                               | -                   |                        |                                |              |                    |  |
|    | Nombre<br>Tipo de Documento                                                                    | Paloma Suarez García<br>Rol de firma                                                        |                                       | Por defecto | Ante firma                    | -                   | -                      | Pie de                         | firma        |                    |  |
|    | Nombre Tipo de Documento                                                                       | Paloma Suarez García Rol de firma Autorizante                                               |                                       | Por defecto | Ante firma                    | -                   | •                      | Pie de                         | firma        |                    |  |
|    | Nombre Tipo de Documento Certificado de altas en inventario                                    | Paloma Suarez García Rol de firma Autorizante                                               |                                       | Por defecto | Ante firma                    | -                   | -                      | Pie de                         | firma        |                    |  |
|    | Nombre Tipo de Documento Certificado de altas en inventario                                    | Paloma Suarez García Rol de firma Autorizante                                               |                                       | Por defecto | Ante firma                    |                     | Paloma Su              | Pie de<br>arez Gan             | firma        |                    |  |
|    | Nombre Tipo de Documento Certificado de altas en inventario                                    | Rol de firma       Autorizante       Proponente                                             |                                       | Por defecto | Ante firma                    | 2                   | Paloma Su              | Pie de<br>arez Gar             | firma        |                    |  |
|    | Nombre Tipo de Documento Certificado de altas en inventario                                    | Paloma Suarez García Rol de firma Autorizante Proponente                                    |                                       | Por defecto | Ante firma                    |                     | Paloma Su              | Pie de<br>arez Gan             | firma<br>cía |                    |  |
|    | Nombre Tipo de Documento Certificado de altas en inventario                                    | Paloma Suarez García Rol de firma Autorizante Proponente Autorízante                        |                                       | Por defecto | Ante firma                    |                     | Paloma Su              | Pie de<br>arez Gan             | firma<br>cía |                    |  |
|    | Nombre Tipo de Documento Certificado de altas en inventario Certificado de bajas en inventario | Paloma Suarez García Rol de firma Autorizante Proponente Autorizante                        |                                       | Por defecto | La Responsable del Inventario |                     | Paloma Su<br>Paloma Su | Pie de<br>arez Gan<br>arez Gan | firma        |                    |  |
|    | Nombre Tipo de Documento Certificado de altas en inventario Certificado de bajas en inventario | Paloma Suarez García       Rol de firma       Autorizante       Proponente       Proponente | · · · · · · · · · · · · · · · · · · · | Por defecto | La Responsable del Inventario |                     | Paloma Su<br>Paloma Su | Pie de<br>arez Gan             | firma<br>cía |                    |  |

Imagen 8. Alta de un firmante, Responsable del inventario, con rol de Proponente en la firma de documentos.

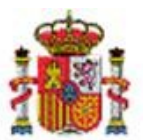

SECRETARÍA DE ESTADO DE PRESUPUESTOS Y GASTOS

INTERVENCIÓN GENERAL DE LA ADMINISTRACIÓN DEL ESTADO

Alta de un firmante con Rol **Proponente** para la firma de la ficha de un bien inmueble. El firmante firma desde el propio módulo y no debe ser preautorizado.

|     | Sorolla <sub>2</sub>               |                                   |   |             | Guardar           | Limpiar Volver Inicio Ayuda |
|-----|------------------------------------|-----------------------------------|---|-------------|-------------------|-----------------------------|
| Fii | mante - Alta                       |                                   |   |             | -                 |                             |
|     |                                    |                                   |   |             |                   |                             |
|     |                                    |                                   |   |             |                   |                             |
|     | Órgano gestor *                    |                                   |   |             |                   |                             |
|     | Documentos en papel y firma ele    | ectrónica en SOROLLA2             |   |             |                   |                             |
|     | O Decumentes en espel u firma el   | estrénica a través de Doctafirmas |   |             |                   |                             |
|     | O Documentos en paper y initia en  | ecconica a claves de Portanimas   |   |             |                   |                             |
|     | Carmo                              | Auxiliar Contable                 |   |             |                   |                             |
|     | Cargo                              |                                   |   |             |                   |                             |
|     | Nombre                             | Pepe Perez Fernandez              |   |             |                   |                             |
|     | Tipo de Documento                  | Rol de firma                      |   | Por defecto | Ante firma        | Pie de firma                |
|     |                                    | Autorizante                       |   |             |                   |                             |
|     | Certificado de altas en inventario | Proponente                        |   |             |                   |                             |
|     |                                    | Autorizante                       |   |             |                   |                             |
|     | Centricado de bajas en inventario  | Proponente                        |   |             |                   |                             |
|     |                                    | Autorizante                       |   |             |                   |                             |
|     | Ficha del bien                     | Proponente                        | V |             | Auxiliar Contable | Pepe Pérez Fernández        |

Imagen 9. Alta de un firmante, Auxiliar contable como Proponente de la ficha de un bien.

La tabla de firmantes muestra la información con la que cuenta, a medida que vaya realizando el alta de los diferentes firmantes con sus roles de firma para cada documento que firma.

|    | Sorolla2                                        |                                  | Alta Tij             | bos de Documento                                                                                                    | Informe                                | inicio Ayuda                                                      |
|----|-------------------------------------------------|----------------------------------|----------------------|----------------------------------------------------------------------------------------------------|----------------------------------------|-------------------------------------------------------------------|
| Fi | rmantes de la Unidad Tramitadora                |                                  |                      | -                                                                                                    |                                        | _                                                                 |
| C  |                                                 |                                  |                      |                                                                                                    |                                        | •                                                                 |
|    | Órgano gestor                                   |                                  |                      |                                                                                                    |                                        |                                                                   |
|    |                                                 |                                  |                      |                                                                                                    |                                        |                                                                   |
|    | Nombre                                          | Cargo                            | Código<br>de usuario | Tipo de Docun                                                                                                    | nento                                  | Rol de firma                                                      |
|    | Nombre                                          | Cargo                            | Código<br>de usuario | Tipo de Docun<br>Certificado de al<br>inventario                                                                       | nento<br>Itas en                       | Rol de firma<br>Autorizante                                       |
|    | Nombre<br>Ana Pérez Fernández                   | Cargo<br>La Subdirectora Adjunta | Código<br>de usuario | Tipo de Docum<br>Certificado de al<br>inventario<br>Certificado de ba<br>inventario                                    | nento<br>Itas en<br>ajas en            | Rol de firma       Autorizante       Autorizante                  |
|    | Nombre Ana Pérez Fernández Paloma Suaroz Carsía | Cargo                            | Código<br>de usuario | Tipo de Docum<br>Certificado de al<br>inventario<br>Certificado de ba<br>inventario<br>Certificado de al<br>inventario | nento<br>Itas en<br>ajas en<br>Itas en | Rot de firma       Autorizante       Autorizante       Proponente |

Imagen 10. Tabla de Firmantes de la Unidad Tramitadora

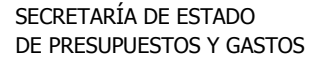

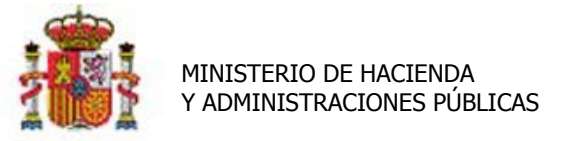

INTERVENCIÓN GENERAL DE LA ADMINISTRACIÓN DEL ESTADO

#### 2.2.2 Tipos de documentos

En el botón *Tipos de Documento* permite consultar qué tipos de documentos se han considerado de especial relevancia y pueden ser firmados de forma electrónica.

| Sorolla2                                                                                                    | Alta              | Tipos de Documento | Informe | Anicio | 1<br>Ayuda |  |
|----------------------------------------------------------------------------------------------------|-------------------|--------------------|---------|--------|------------|--|
| Firmantes de la Unidad Tramitadora                                                                                                    |                   |                    | 10 A 4  |        | - 10       |  |
| and the second second se | Carlo Destruction |                    | 1.00    |        |            |  |
| Órgano gestor                                                                                                    |                   |                    |         |        |            |  |
| Imagen 11. Consulta de tipos de documentos a firmar.                                                                                                    |                   |                    |         |        |            |  |

Una vez realizado el alta de firmantes, puede obtener una relación de los tipos de documento a firmar y las personas, cargos y roles que ocupan a la hora de firmar dichos documentos.

| Tipo de Documento                                                              | Rol de firma | Nombre               | Cargo                         | Código<br>de usuario |
|--------------------------------------------------------------------------------|--------------|----------------------|-------------------------------|----------------------|
| Certificado de altas en<br>inventario<br>Certificado de bajas en<br>inventario | Autorizanto  | Ana Pérez Fernández  | La Subdirectora Adjunta       |                      |
|                                                                                | Autorizante  |                      | Jefe de sección               |                      |
|                                                                                | Proponente   | Paloma Suarez García | La Responsable del Inventario |                      |
|                                                                                | Autorizante  | Ana Pérez Fernández  | La Subdirectora Adjunta       |                      |
|                                                                                | Autonzante   |                      | Jefe de sección               |                      |
|                                                                                | Proponente   | Paloma Suarez García | La Responsable del Inventario |                      |
| Ficha del bien                                                                 | Autorizante  |                      | Jefe de sección               |                      |
|                                                                                | Proponente   | Pepe Pérez Fernández | Auxiliar contable             |                      |

Imagen 12. Relación de documentos, personas y roles de firma.

#### 2.2.3 Informe

Puede obtener un informe de los firmantes de su unidad de tramitación, con la información detallada en el apartado anterior pulsando sobre el botón Informe.

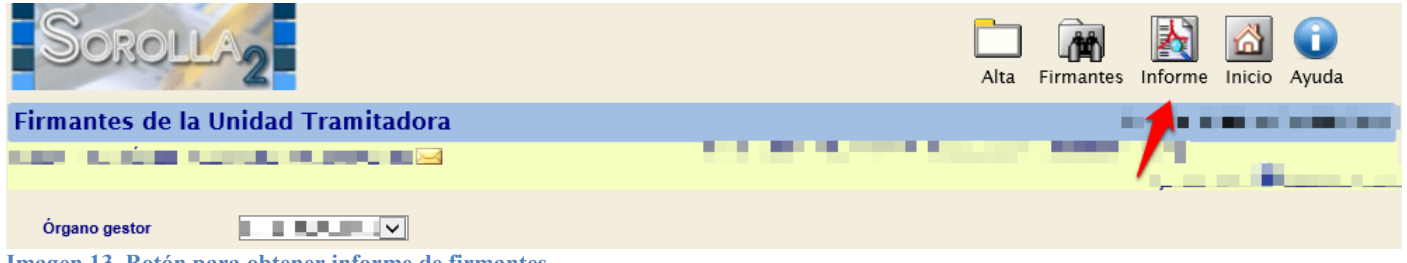

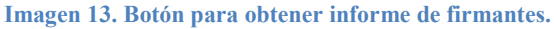

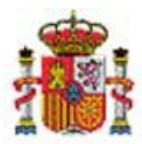

SECRETARÍA DE ESTADO DE PRESUPUESTOS Y GASTOS

INTERVENCIÓN GENERAL DE LA ADMINISTRACIÓN DEL ESTADO

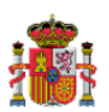

#### FIRMANTES DE LA UNIDAD TRAMITADORA

Órgano gestor: 📃

| Tipo de documento                  | Rol de firma | Nombre               | Cargo                         | Código<br>de usuario |
|------------------------------------|--------------|----------------------|-------------------------------|----------------------|
| Certificado de altas en inventario | Autorizante  | Ana Pérez Fernández  | La Subdirectora Adjunta       |                      |
|                                    |              |                      | Jefe de sección               |                      |
|                                    | Proponente   | Paloma Suarez García | La Responsable del Inventario |                      |
| Certificado de bajas en inventario | Autorizante  | Ana Pérez Fernández  | La Subdirectora Adjunta       |                      |
|                                    |              |                      | Jefe de sección               |                      |
|                                    | Proponente   | Paloma Suarez García | La Responsable del Inventario |                      |
| Ficha del bien                     | Autorizante  |                      | Jefe de sección               |                      |
|                                    | Proponente   | Pepe Pérez Fernández | Auxiliar contable             |                      |

Imagen 14. Informe de documentos y firmantes.

# **3** Posibilidades que ofrece el sistema para realizar la firma electrónica de un documento.

No olvide que para firmar electrónicamente un documento debe tener habilitado el indicador de "Tramitación electrónica" en la configuración de su UT, en caso de duda consulte con el administrador de la UT en su organización.

### 3.1 Firma de la Ficha del bien de un inmueble. Pestaña e-Firma

Desde el menú Gestión de bienes, seleccione y acceda a cualquier bien inmueble para generar su ficha pulsando sobre el botón "Ficha Bien".

| Sorolla <sub>2</sub>      |                                                                                                    | Operaciones   | Calculadora<br>amortizaciones | <b>Guardar</b> | X<br>Anular | K<br>Baja | Ficha Bien | Volver | Minicio |
|---------------------------|----------------------------------------------------------------------------------------------------|---------------|-------------------------------|----------------|-------------|-----------|------------|--------|---------|
| Gestión de Inventario     | - Gestión de Bienes                                                                                                    |               |                               |                |             |           |            |        |         |
|                           |                                                                                                    |               |                               |                |             |           | 1.         | 4      |         |
| Órgano gestor             | A DESCRIPTION OF A DESCRIPTION OF A DESC |               |                               | Estado A       | Ita         |           |            |        |         |
| Unidad tramitadora        | A second second second second                                                                                                    |               |                               |                |             |           |            |        |         |
| Código del bien           | THE PARTY OF                                                                                                    |               |                               |                |             |           |            |        |         |
| Descripción               | the second second second                                                                                                    |               |                               |                |             |           |            |        |         |
| Código antiguo SOROLLA    |                                                                                                    |               |                               |                |             |           |            |        |         |
| Naturaleza                | 2020 - Edificios                                                                                                    |               |                               |                |             |           |            |        |         |
| Generales Ubicación Desgl | ose de valores Costes Catastro Seguros                                                                                                    | s Registros G | observaci                     | onesFich       | eros adj    | untos     | e-Firma    |        |         |

Imagen 15. Generación de la Ficha del Bien

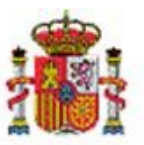

MINISTERIO DE HACIENDA Y ADMINISTRACIONES PÚBLICAS

INTERVENCIÓN GENERAL DE LA ADMINISTRACIÓN DEL ESTADO

 Informe para trabajo: Seleccione esta opción siempre que no sea el documento definitivo que va a firmar. En general se utiliza para verificar que los datos que presenta el informe con correctos antes de generar el informe definitivo que se firmará electrónicamente. En este caso no es necesario rellenar los campos señalados como obligatorios. El informe se genera y envía a su buzón de usuario.

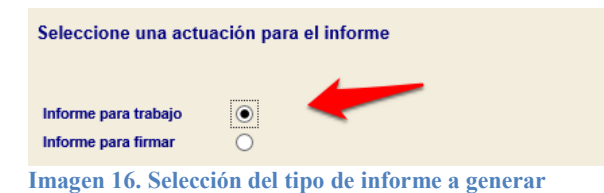

• Informe para firmar: Seleccione ésta opción cuando esté seguro que los datos son correctos y vaya a firmarlo electrónicamente.

Capture los datos obligatorios: Provincia, municipio, fecha de expedición y firmante.

Puede seleccionar datos adicionales que se incluirán en el informe.

Finalmente pulse el botón "Generar"

El informe se genera y almacena en la Pestaña **E-Firma** en la propia ficha del bien.

| S       | OROLLA2                               |                                    |                    |             |              |           |       | Generar    | Volver | 1<br>Info   |
|---------|---------------------------------------|------------------------------------|--------------------|-------------|--------------|-----------|-------|------------|--------|-------------|
| Ficha   | del bien - Datos                      | adicionales                        |                    |             |              |           |       |            |        |             |
|         |                                       |                                    |                    |             |              |           |       | 1          | (j)    |             |
| Selecc  | ione una actuación p                  | ara el informe                     |                    |             |              |           |       | Eje cicio: | 2015 - | PRUEBAS-GDI |
| Informe | e para trabajo 🛛 🗍<br>e para firmar 💿 | -                                  |                    |             |              |           |       |            |        |             |
|         |                                       |                                    | Da                 | atos para   | a generar el | informe   |       |            |        |             |
|         | Provincia *                           | ALICANTE                           |                    | ~           | -            | Municipio | Agost | ~          |        |             |
|         |                                       |                                    |                    |             | Firmas       |           |       |            |        |             |
|         | Fecha de expedición<br>Firmante *     | 28/01/2016 🗰<br>Ejemplo Usuario (U | Isuario Pruebas) - | Autorizante |              |           |       |            |        |             |
|         |                                       |                                    |                    | Ċ           | Opcionales   |           |       |            |        |             |
|         | Mostrar Espacios                      |                                    |                    |             |              |           |       |            |        |             |
| •       | Mostrar Observaciones                 |                                    |                    |             |              |           |       |            |        |             |
|         | Mostrar Datos generales               | de las operaciones                 |                    |             |              |           |       |            |        |             |
|         | Mostrar Datos de Costes               |                                    |                    |             |              |           |       |            |        |             |
|         | 1 - 0                                 |                                    |                    |             |              |           |       |            |        |             |

Imagen 17. Generación del informe de la ficha de un bien inmueble

Acceda a la Pestaña E-firma, para consultar el informe generado.

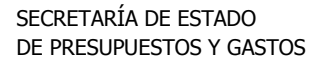

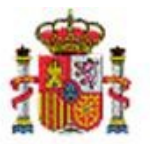

INTERVENCIÓN GENERAL DE LA ADMINISTRACIÓN DEL ESTADO

Puede firmar electrónicamente el documento o bien enviar el informe asociado a una solicitud de firma de un superior jerárquico.

Mientras el documento no haya sido firmado se permite eliminarlo pulsando el aspa y volver a generarlo siguiendo las indicaciones del apartado anterior.

| Generales Ubicación Desglose de valores Catastro         | Seguros Registros      | Gastos Observaciones | Ficheros adjuntos | e-Firma    |  |  |
|----------------------------------------------------------|------------------------|----------------------|-------------------|------------|--|--|
| Envío al Portafirmas 📝 🕡<br>Comprobar requisitos Firma-e |                        |                      |                   |            |  |  |
|                                                          | Ficheros a             | nnexos 🌵 👘           |                   |            |  |  |
| Nombre Descripción 🛅                                     |                        |                      |                   |            |  |  |
| Documentos a firmar                                      |                        |                      |                   |            |  |  |
| Nombre                                                   |                        | Firma                |                   |            |  |  |
| Ver documento                                            | recha                  | Firma papel          | Situación         | Reemplazar |  |  |
| Ficha del bien                                           | 08/02/2016<br>11:13:31 |                      |                   |            |  |  |
|                                                          |                        |                      |                   |            |  |  |

Imagen 18. Pestaña e-Firma.

Además en la pestaña e-Firma tiene disponible:

- **Comprobar requisitos Firma-e:** comprueba que la configuración del equipo (versión de Java, certificado instalado, etc.) es la correcta para poder firmar electrónicamente.
- Envío al Portafirmas: Envío de solicitudes de firma de documentos electrónicos a un firmante dado de alta en Docel Web. Una vez se de curso a la solicitud y se firme del documento, automáticamente se devuelve al módulo de Inventario.

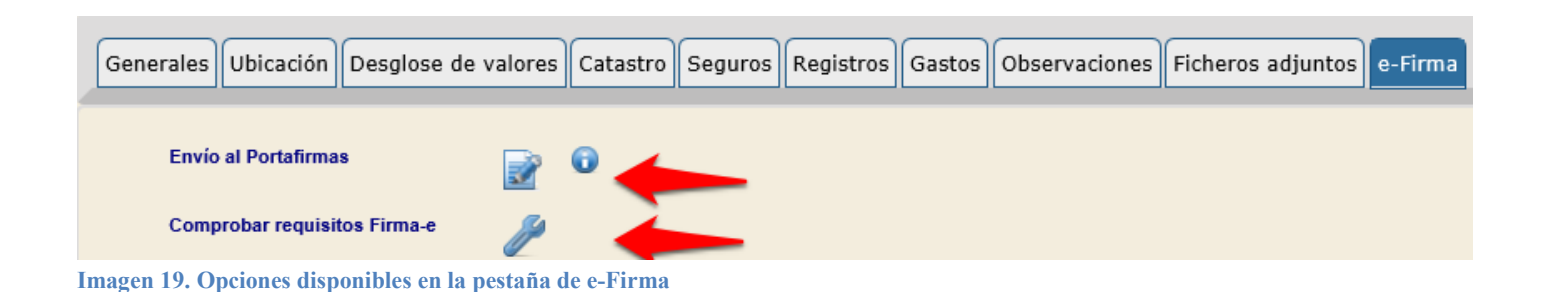

#### 3.1.1 Firma papel

La firma en papel, pretende simular la firma manual de un documento. Únicamente utilice esta opción si no dispone de un certificado electrónico reconocido. Descargue e imprima el documento, firme manualmente. 11

C/ NÚÑEZ DE BALBOA, 114, 2ª plant 28006 MADRID TEL (91) 583 97 24

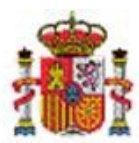

INTERVENCIÓN GENERAL DE LA ADMINISTRACIÓN DEL ESTADO

|                                       |                                                                         |                                                       | Firmar Descargar Original Cerrar |
|---------------------------------------|-------------------------------------------------------------------------|-------------------------------------------------------|----------------------------------|
|                                       |                                                                         |                                                       | Reller ar y firmar Comentario    |
|                                       | **** ÓRGANO GESTOR DE PRUEBAS PARA<br>GDI                               | **** UNIDAD TRAMITADORA DE PRUEB/<br>FORMACIÓN EN GDI | AS PARA                          |
| · · · · · · · · · · · · · · · · · · · | Datos generales                                                         |                                                       |                                  |
| Código del bien                       | 2007ES28-AA-1303-EB                                                     |                                                       |                                  |
| Descripción                           | CTE EDIFICIO FEDERICO SALMON 10                                         |                                                       |                                  |
| Naturaleza                            | 2020 - Edificios                                                        |                                                       |                                  |
| Imagen 20. Descarga del docu          | 01 - Edificios administrativos comerciales de servicios mento generado. | S V                                                   |                                  |

Escanee y sustituya el documento original por la versión escaneada con la firma manuscrita. Para ello pulse *"Reemplazar documento"* 

| Ficheros anexos 🕹       Nombre     Descripción       Documentos a firmar       Documentos a firmar       Ficha del bien     Pecha       Firma papet     Situación       Pirma papet       Situación                                                                                                    | Comprobar requisitos Firma-e |                                               |             |           |                      |  |  |
|----------------------------------------------------------------------------------------------------|------------------------------|-----------------------------------------------|-------------|-----------|----------------------|--|--|
| Nombre     Descripción       Documentos a firmar       Nombre       Fecha     Firma papel       Situación     Reemplazar documento       Ficha del bien     01/02/2016       10.35.04     Image: Colspan="2">Image: Colspan="2">Image: Colspan="2">Image: Colspan="2"                                                                                                    |                              | Ficheros a                                    | anexos 🔍    |           |                      |  |  |
| Documentos a firmar           Nombre         Fecha         Firma papel         Situación         Reemplazar documento           Ficha del bien         01/02/2016         I         I | Nombre                       | D                                             | escripción  |           |                      |  |  |
| Firma papel     Situación     Necemplasi documento       Ficha del bien     01/02/2016     Image: Complasi documento                                                                                                    | Documentos a firmar          |                                               |             |           |                      |  |  |
| Ficha del bien 01/02/2016<br>10:35:04 🗹                                                                                                    | Nombre                       | Fecha                                         |             | i iiiia   | Peopelazar decumente |  |  |
|                                                                                                    | Nombre                       | Fecha                                         | Firma papel | Situación | Reemplazar documento |  |  |
|                                                                                                    | Nombre                       | Fecha           01/02/2016           10:35:04 | Firma papel | Situación | Reemplazar documento |  |  |

Imagen 21. Reemplazar un documento por su versión firmada y escaneada.

Seleccione el documento previamente escaneado y pulse "Agregar". Tenga en cuenta que un documento cuyas firmas se hayan realizado sobre el papel no podrá enviarse en una solicitud de firma electrónica a un superior jerárquico.

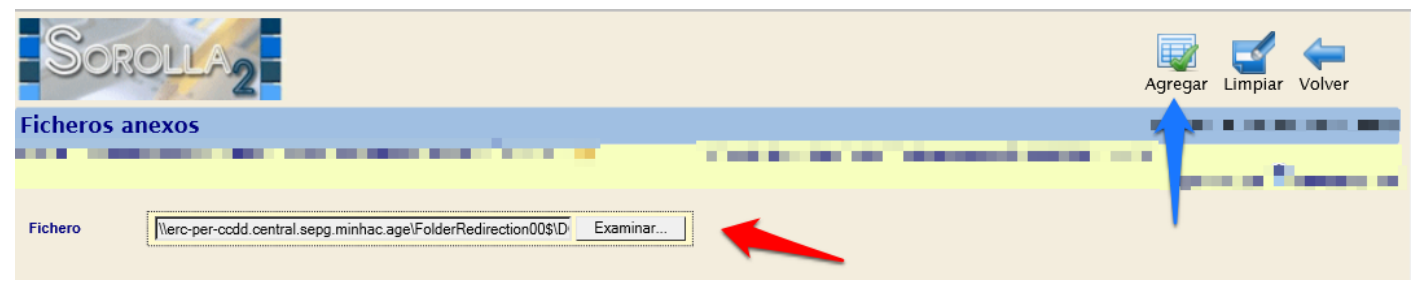

Imagen 22. Sustitución de una documento por su versión escaneada y firmada en papel.

C/ NÚÑEZ DE BALBOA, 114, 2ª planta 28006 MADRID TEL (91) 583 97 24

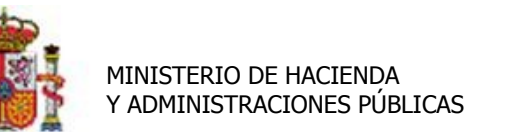

INTERVENCIÓN GENERAL DE LA ADMINISTRACIÓN DEL ESTADO

#### 3.1.2 Firma electrónica

Para firmar la ficha del bien de forma electrónica, acuda a la pestaña E-firma, pinche sobre el informe para visualizar el documento y pulse el botón Firmar.

| Sorolla2                       |                                           | Firmar Descargar Original Cenar                                                                                  |   |
|--------------------------------|-------------------------------------------|----------------------------------------------------------------------------------------------------|---|
| Documento Para Visualizar      |                                           | and the second second second second second second second second second second second second second second second |   |
| 🛱 🖨 🖂 🔿 1 / 1 😑 🕀 193% 🗸       | 3 8   2                                   | Rellenar y firmar Comentario                                                                                     | 1 |
|                                | **** ÓRGANO GESTOR DE PRUEBAS PARA<br>GDI | **** UNIDAD TRAMITADORA DE PRUEBAS PARA<br>FORMACIÓN EN GDI                                                      |   |
| Luceur 22 Firme de la Fisher   | Datos generales                           |                                                                                                    |   |
| imagen 25. Firma de la Ficha d | del bien de forma electronica             |                                                                                                    |   |

Seleccione el certificado con el que va a firmar el documento. Si desea añadir información adicional, pulse *Modificar información de firma*.

| GDI_Inf_ficha_bien_DG010121145466786965                                          | 2.pdf                                                     | and the second second |
|----------------------------------------------------------------------------------|-----------------------------------------------------------|-----------------------|
| ESTADO DEL APPLET:                                                               | Firms electrónica habilitada 🎱                            |                       |
| CERTIFICADO:                                                                     | Modificar información de firma                            |                       |
| DOCUMENTOS QUE SE VAN A FIRMAR<br>· GDI_Inf_ficha_bien_DG0101211454667869652.pdf |                                                           |                       |
|                                                                                  | He leido todos los documentos que se van a firmar y FIRMO |                       |

Imagen 24. Modificación de información de firma electrónica en Inventario

Pulse sobre "He leído todos los documentos que se van a firmar y FIRMO".

| ESTADO DEL APPLET:                                                                                        | Firma electrónica habilitada 🎱                                                                                      |
|----------------------------------------------------------------------------------------------------|----------------------------------------------------------------------------------------------------|
| CERTIFICADO:                                                                                              | CH-"ELEZ GUTTERREZ, ERICA (AUTENTICACIÓN)", OID-2.5.4.42-ERICA, OID-2.5.4.4-ELEZ, OID-2.5.4.5-46887160G, C-ES#CN-AC |
| ✓ IDENTIFICACIÓN     Órgano gesto:     Utolad tramisfora.     Cargo:     ACCIÓN     INFORMACIÓN ADICIONAL |                                                                                                    |
| DOCUMENTOS QUE SE VAN A FIRMAR<br>· GDI_Inf_ficha_bien_DC0101211454667869652.pdf                          | He leido todos los documentos que se van a firmar y FIRMO                                                           |

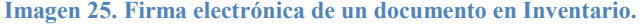

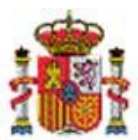

SECRETARÍA DE ESTADO DE PRESUPUESTOS Y GASTOS

INTERVENCIÓN GENERAL DE LA ADMINISTRACIÓN DEL ESTADO

Se le pedirá el pin de seguridad. Una vez firmado el documento, en la pantalla de la izquierda se presentan los datos asociados a la firma.

| Sorolla<br>Documento Para Visualizar                                                                                                    |                       |                                            | Firmar Copia Bectrónica Descargar Origi<br>Enla Bec (R      | nal Cerrar |
|----------------------------------------------------------------------------------------------------|-----------------------|--------------------------------------------|-------------------------------------------------------------|------------|
| Mostrar/Ocultar Firmas                                                                                                    |                       |                                            |                                                             |            |
| Documento firmado                                                                                                    |                       | 125% 🔽 📄 🔛                                 | Rellenar y firmar                                           | Comentario |
| Al tratarse de una herramienta de uso local; el proceso de validación de firma puede informar;<br>en algún caso, de firma no válida al verificar esquemas, políticas de firma, recursos externos,<br>etc.<br>1º Firma |                       | *** ÓRGANO GESTOR DE PRUEBAS PARA<br>GDI   | **** UNIDAD TRAMITADORA DE PRUEBAS PAR/<br>FORMACIÓN EN GDI | 4          |
| Firmante:<br>Emisor:                                                                                                    | L —                   | Datos generales                            |                                                             | -          |
| Firma válida                                                                                                    | Código del bien       | 1990ES28-AA-1303-ES                        |                                                             | I          |
| Fecha de firma: 2016-02-01 13:25:59 CET                                                                                                    | Descripción           | CDN NAVE INDUSTRIAL ARGANDA - GRANADOS, 10 | 1                                                           | I          |
| - Información adicional                                                                                                    | Naturaleza            | 2020 - Edificios                           |                                                             | I          |
|                                                                                                    | Subnaturaleza         | 02 - Edificios industriales y almacenes    |                                                             | I          |
|                                                                                                    | Familia<br>Subfamilia | 02 - CONSTRUCCIONES                        |                                                             |            |
| Imagen 26. Firma válida de la Ficha del bien                                                                                                    |                       |                                            |                                                             |            |

### 3.1.3 Solicitudes de firma. Envío a Portafirmas.

Para generar una solicitud de firma de un documento y enviarla a un firmante ajeno a la aplicación, pulse "Envío al Portafirmas".

| enerales Ubicación Desglose de valores Catastro Seguros Registros Gastos Observaciones Ficheros adjuntos e-Firma |                              |             |           |            |   |  |  |  |
|----------------------------------------------------------------------------------------------------|------------------------------|-------------|-----------|------------|---|--|--|--|
|                                                                                                    |                              |             |           |            |   |  |  |  |
| Envío al Portafirmas 📑 💫 🞧                                                                                       |                              |             |           |            |   |  |  |  |
| Sec. 19 19 19 19 19 19 19 19 19 19 19 19 19                                                                      |                              |             |           |            |   |  |  |  |
| Comprobar requisitos Firma-e                                                                                     | Comprobar requisitos Firma-e |             |           |            |   |  |  |  |
|                                                                                                    |                              |             |           |            |   |  |  |  |
|                                                                                                    | Ficheros anexos 🗸            |             |           |            |   |  |  |  |
| Nombre                                                                                                    | D                            | Descripción |           |            |   |  |  |  |
|                                                                                                    |                              |             |           |            |   |  |  |  |
| Documentos a firmar                                                                                              |                              |             |           |            |   |  |  |  |
| Nombro                                                                                                    | Feeba                        |             | Firma     |            |   |  |  |  |
| NonDre                                                                                                    | recha                        | Firma papel | Situación | Reemplazar |   |  |  |  |
| Ficha del bien                                                                                                   | 01/02/2016<br>13:55:13       |             |           |            | * |  |  |  |

Imagen 27. Envío al portafirmas de una solicitud de firma.

Seleccione el Rol que ocupa la persona a la que va dirigida la solicitud de firma, (Autorizante o Proponente). Seleccione el firmante. Puede indicar el nivel de prioridad y añadir Notas si así lo desea.

Puede añadir documentos como anexos a una misma solicitud de firma. Para cada uno de los documentos enviados debe señalar la opción:

- Sólo enviar (se envía al destinatario pero no se solicita la firma electrónica del documento).
- Enviar y firmar (se envía al destinatario y se solicita firma electrónica del documento).

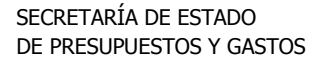

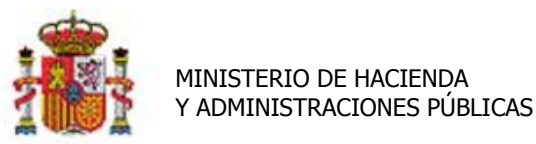

INTERVENCIÓN GENERAL DE LA ADMINISTRACIÓN DEL ESTADO

#### Una vez rellena la solicitud pulse "Enviar a la firma"

| Sorolla                          | 2                                      | Enviar a la     | firma Cerrar Ayuda  |
|----------------------------------|----------------------------------------|-----------------|---------------------|
| Enviar a la firma - I            | Parámetros de selección                | 1               |                     |
|                                  |                                        |                 | -                   |
| Firma electrónica                | Firma en papel                         |                 |                     |
| Descripción de la<br>solicitud * | Firma de ficha del bien AA-1303-ED     |                 |                     |
| Rol de firma                     | Autorizante 🗸                          |                 |                     |
| Firmante                         | Nombre                                 | Cargo           |                     |
|                                  |                                        | Jefe de sección |                     |
| Prioridad                        | 🔿 Alta 💿 Normal                        |                 |                     |
| Notas                            |                                        |                 |                     |
| Documentos                       | Nombre                                 | Electro         | inico Enviar Firmar |
|                                  | Ficha del bien                         |                 |                     |
| Imagen 28. Parámetros            | s de selección de envío al Portafirmas |                 |                     |

Thagen 20. I af ameri os de selección de envio al 1 of taní mas

La solicitud queda en Estado Pendiente a la espera de que el receptor la firme.

| Documentos a firmar |                |               |          |                     |            |            |        |
|---------------------|----------------|---------------|----------|---------------------|------------|------------|--------|
|                     | Nombro         |               | Facha    |                     | Firma      |            |        |
|                     | Nombre         |               | recha    | Firma papel         | Situación  | Reemplazar |        |
| Ficha del t         | Ficha del bien |               |          |                     | Pendiente  |            |        |
|                     |                |               | Envíos a | la firma            |            | <b>`</b>   |        |
| Facha               | Firmanta       | Observasiones |          |                     | Documentos |            |        |
| recha               | rimante        | Observaciones |          |                     | Nombre     |            | Estado |
| 10/02/2016          |                |               | Ficha de | Ficha del bien Pend |            |            |        |

Imagen 29. Estado de solicitud de envío a firma

El firmante recibe un correo notificándole que ha recibido una solicitud de firma en su Portafirmas.

De: Sistema\_SOROLLA2 - GDI Enviado el: miércoles, 10 de febrero de 2016 11:28 Para: destinatario@dominio.es Asunto: DocelWeb, nueva solicitud de firma

Por favor, consulte su buzón de entrada en DocelWeb, ha recibido una nueva solicitud de firma electrónica del sistema SOROLLA2 - GDI. Si la solicitud contiene documentos firmados, se le enviarán las copias electrónicas de manera individual,

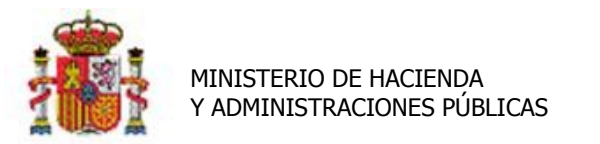

INTERVENCIÓN GENERAL DE LA ADMINISTRACIÓN DEL ESTADO

#### si así lo tiene configurado.

*Remitente: Usuario. Descripción de la solicitud: Firma de ficha del bien AA-1303-ED - Documento número 1: Ficha del bien* 

En DocelWeb, la solicitud de firma está disponible en la bandeja de entrada del firmante.

| Doce        | l We                                                                                                    | 6 /                                                    |                             |                           | J                                                                                    | Suscar Limplar Firmar E        | inviar Devolve | r Archivar Anular Inicio Ayuda |
|-------------|----------------------------------------------------------------------------------------------------|--------------------------------------------------------|-----------------------------|---------------------------|--------------------------------------------------------------------------------------|--------------------------------|----------------|--------------------------------|
|             | PARÁMET<br>So                                                                                                    | IROS DE FILTRADO:<br>dicitudes: Disponibles<br>Buscar: | Prioridad:     Busque por c | Fec. alt                  | a desde : 💿 Fec. alta hasta :<br>Ibre del fichero indicando los primeros caracteres: | 🔂 Sistema: 💟                   | Remi           | la                             |
|             | Pr.                                                                                                    | Fec. limite                                            | Fec. alta<br>10/02/2016     | Sistema<br>SOROLLA2 - GDI | Descriación de la solicitud<br>Firma de ficha del bien AA-1303-ED                    | <u>Bemitente</u><br>Erika Élez | Obs.           | Documentos                     |
| 2 Registros | O     15/12/2015 SOROLLA2 - GOI Firms de ficha del bien AA-2545-02 Ana Cañabate      Registros encentrados. Mostrando del 1 al 2 |                                                        |                             |                           |                                                                                      |                                |                |                                |

Imagen 30. Buzón de entrada de DocelWeb

Una vez tramitada la solicitud pasa a la bandeja de salida del portafirmas.

| Docel Web /                                                                                                    | Volver                       |
|----------------------------------------------------------------------------------------------------|------------------------------|
| Firma                                                                                                    |                              |
|                                                                                                    | Firma electrónica habilitada |
| CERTIFICADO CN-DESCRIPCION ENTORNO DESARROLLO PRUEBAS IGAE - ENTONO IGAE - CIF S2020015F, OID 2:5.4 5-52020015F, O-INTERVENCION GENERAL DE LA ADMINISTRACION DEL ESTADO, L-MADRID, C-ESMOU-AC Compon                             | 2                            |
| ROL     Carge:     No existem cargos definidos       Unidade:     No existem cargos definidos       Organización:     No existem cargos definidos                                                                                |                              |
| INFORMACIÓN ADICIONAL.<br>Información adicional de firma propia del firmante. Sólo se incluye esta información en la firma de aquellos documentos que no tengan asociada ya información adicional de firma propia del documento. |                              |
| No existen festos definidos 💜 🗚 efer                                                                                                    |                              |
| DEVOLUCIÓN AUTOMÁTICA. Devolver automáticamente al emiser cuando todos los documentos de la solicitad esten firmados y completados                                                                                               |                              |
| COPIA ELECTRONICA Reciber Cepia Imprimible de todos les decumentos fremados por email.                                                                                                    |                              |
| DOCUMENTOS QUE SE VAN A FIRMAR                                                                                                    |                              |
| <ul> <li>905688.GOL_Inf_ficha_bien_DG0101211455095232374.pdf</li> </ul>                                                                                                    |                              |
| He laids todas los documentos que se van a firmar y FIGMO                                                                                                    |                              |

Imagen 31. Firma en DocelWeb

Un proceso automático consulta las solicitudes pendientes de notificar y las devuelve al sistema solicitante. Una vez firmado el documento y durante el tiempo que tarda el proceso automático en devolver la solicitud no se permitirá la anulación del documento.

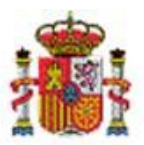

INTERVENCIÓN GENERAL DE LA ADMINISTRACIÓN DEL ESTADO

| / <i>U</i><br>le sa | el Web //<br>lida                                                                | •                                                                                  |                                                                                       |                                                                                 |                   |                                                                                                    | Buscar                                                                                   | Limpiar A | ular envio Recuperar                                                                                                    | solicitudes Inicio Bandeja Entrada A |
|---------------------|----------------------------------------------------------------------------------|------------------------------------------------------------------------------------|---------------------------------------------------------------------------------------|---------------------------------------------------------------------------------|-------------------|----------------------------------------------------------------------------------------------------|------------------------------------------------------------------------------------------|-----------|----------------------------------------------------------------------------------------------------|--------------------------------------|
|                     | PARÁMETROS DE I<br>Solicitudes:                                                  | FILTRADO:                                                                          | Fec. alta desde :                                                                     | Fee                                                                             | r. alta hasta :   | 😇 Sistema:                                                                                                    | V Remitente:                                                                             |           |                                                                                                    | □Sóło última semana                  |
|                     | Buscar                                                                           |                                                                                    | Busque por                                                                            | descripción de solicitud                                                        | o nombre del fich | ero indicando los primeros caracteres:                                                                                                    |                                                                                          |           |                                                                                                    |                                      |
|                     | FILTRO ACTIVO                                                                    |                                                                                    |                                                                                       |                                                                                 |                   |                                                                                                    |                                                                                          |           |                                                                                                    |                                      |
|                     |                                                                                  |                                                                                    |                                                                                       |                                                                                 |                   |                                                                                                    |                                                                                          |           |                                                                                                    |                                      |
|                     | F. Entrada                                                                       | F.Devolución                                                                       | Sistema                                                                               | E.Notificación                                                                  | Correo            | Descripción de la solicitud                                                                                                    | Remitente                                                                                | Obs.      |                                                                                                    | Documentos                           |
|                     | F. Entrada<br>10/02/2016                                                         | E.Devolución<br>10/02/2016                                                         | Sistema<br>SOROLLA2 - GDI                                                             | E.Notificación<br>PENDIENTE                                                     | Correo            | Descripción de la solicitud<br>Firma de ficha del bien AA-1303-ED                                                                                                    | Remitente<br>Erika Élez                                                                  | Obs.      | Ficha del bier                                                                                                    | Documentos                           |
|                     | <u>F. Entrada</u><br>10/02/2016<br>18/12/2015                                    | F.Devolución<br>10/02/2016<br>18/12/2015                                           | Sistema<br>SOROLLA2 - GDI<br>SOROLLA2 - GDI                                           | E.Notificación<br>PENDIENTE<br>18/12/2015                                       | Correo            | Descripción de la solicitud<br>Firma de ficha del bien AA-1303-ED<br>Firma de ficha del bien AA-1303-FK                                                                                         | Remitente<br>Erika Élez<br>Erika Elez Gutiérrez                                          | Obs.      | Ficha del bier                                                                                                    | Documentos                           |
|                     | E. Entrada<br>10/02/2016<br>18/12/2015<br>30/11/2015                             | E.Devolución<br>10/02/2016<br>18/12/2015<br>30/11/2015                             | Sistema<br>SOROLLA2 - GDI<br>SOROLLA2 - GDI<br>SOROLLA2 - GDI                         | E.Notificación<br>PENDIENTE<br>18/12/2015<br>PENDIENTE                          | Correo            | Descripción de la solicitud<br>Firma de ficha del bien AA-1303-ED<br>Firma de ficha del bien AA-1303-FK<br>Firma de ficha del bien AA-1303-ES                                                   | Remitente<br>Erika Élez<br>Erika Elez Gutiérrez<br>Laura                                 | Obs.      | Ficha del bier                                                                                                    | Documentos                           |
|                     | E. Entrada<br>10/02/2016<br>18/12/2015<br>30/11/2015<br>03/11/2015               | E.Devolución<br>10/02/2016<br>18/12/2015<br>30/11/2015<br>03/11/2015               | Sistema<br>SOROLLA2 - GDI<br>SOROLLA2 - GDI<br>SOROLLA2 - GDI<br>Sorolla2             | E.Notificación<br>PENDIENTE<br>18/12/2015<br>PENDIENTE<br>PENDIENTE             | Соттео            | Descripción de la solicitud<br>Firma de ficha de bien AA-1303-ED<br>Firma de ficha del bien AA-1303-FK<br>Firma de ficha del bien AA-1303-ES<br>Factura 543 - Diciembre 2014                    | Remitente<br>Erika Élez<br>Erika Elez Gutiérrez<br>Laura<br>Ana Cañabate                 | Obs.      | Ficha del bier<br>Ficha del bier<br>Ficha del bier<br>Ficha del bier<br>PruebaCentro<br>2015-2 - Cent                                    | Documentos                           |
|                     | E. Entrada<br>10/02/2016<br>18/12/2015<br>30/11/2015<br>03/11/2015<br>03/11/2015 | E.Devolución<br>10/02/2016<br>18/12/2015<br>30/11/2015<br>03/11/2015<br>03/11/2015 | Sistema<br>SOROLLA2 - GDI<br>SOROLLA2 - GDI<br>SOROLLA2 - GDI<br>Sorolla2<br>Sorolla2 | ENOLIFICACIÓN<br>PENDIENTE<br>18/12/2015<br>PENDIENTE<br>PENDIENTE<br>PENDIENTE | Correo            | Descripción de la selicitud<br>Firma de ficha del bien AA-1303-ED<br>Firma de ficha del bien AA-1303-FK<br>Firma de ficha del bien AA-1303-ES<br>Pactura 543 - Diciembre 2014<br>Pactura 12/253 | Romitento<br>Erika Élez<br>Erika Elez Gutiérrez<br>Laura<br>Ana Cañabate<br>Ana Cañabate | Obs.      | Ficha del bier       Ficha del bier       Ficha del bier       Ficha del bier       PruebaCentro       2015-2 - Cert       2015-1 - Cert | Decumentos                           |

Imagen 32. Buzón de salida de DocelWeb

En su buzón de usuario recibirá una notificación indicando que la solicitud de firma se ha procesado.

|                                       | Descripción |
|---------------------------------------|-------------|
| Comunicación UT Expedientes           |             |
| Comunicaciones IGAE                   |             |
| Contabilidad analítica                |             |
| Exportaciones/Actualizaciones Masivas |             |
| Informes /                            | 1           |
| Portafirmas Electrónico (1)           |             |

Imagen 33. Consulta de buzones

Acceda a la Ficha para visualizar la firma electrónica efectuada.

| <u>Fecha</u>           | Descripción                                                                                                    | Leído | Borrar |   |
|------------------------|----------------------------------------------------------------------------------------------------|-------|--------|---|
| 10/02/2016<br>11:52:00 | Se ha firmado el documento Ficha del bien en el Portafirmas. El documento corresponde a la ficha del bien con código AA-1303-ED. |       |        | × |

Imagen 34. Acceso a la Ficha del bien firmada

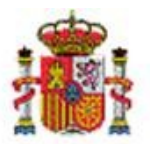

SECRETARÍA DE ESTADO DE PRESUPUESTOS Y GASTOS

INTERVENCIÓN GENERAL DE LA ADMINISTRACIÓN DEL ESTADO

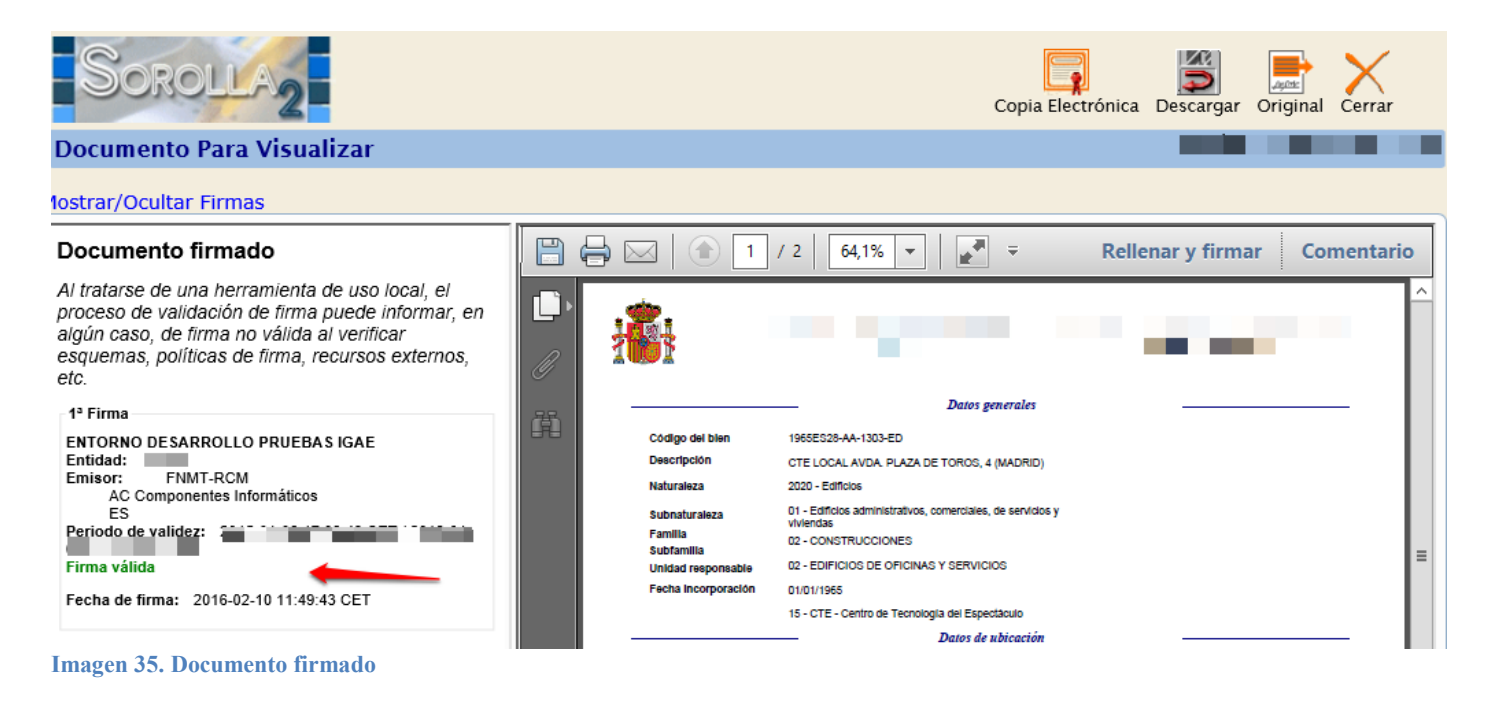

### 3.1.3.1 Incluir ficheros anexos en una solicitud de firma.

Para incluir un documento como anexo a una solicitud de firma pulse sobre el icono carpeta en el panel de Ficheros anexos.

| enerales Ubicación Desglose de valores Catastro Seguros Registros Gastos Observaciones Ficheros adjuntos e-Firma |                                                                                                    |             |           |            |     |  |
|----------------------------------------------------------------------------------------------------|----------------------------------------------------------------------------------------------------|-------------|-----------|------------|-----|--|
| Envío al Portafirmas                                                                                             | 0                                                                                                    |             |           |            |     |  |
| Comprobar requisitos Firma-e 🧪                                                                                   | Tipos de ficheros admitidos: PDF, TXT, TCN, DOC, DOCX, XLS, XLSX,<br>XSIG, XML, BDE, TSA, JPG, JPEG, TIF, TIFF |             |           |            |     |  |
| Ficheros anexos 🖖                                                                                                |                                                                                                    |             |           |            |     |  |
| Nombre                                                                                                    | D                                                                                                    | escripción  |           |            |     |  |
|                                                                                                    | Document                                                                                                    | os a firmar | Firma     |            |     |  |
| Nombre                                                                                                    | Fecha                                                                                                    | Firma papel | Situación | Reemplazar | 1 1 |  |
| Ficha del bien                                                                                                   | 01/02/2016<br>13:27:48                                                                                         |             |           |            |     |  |

Imagen 36. Inclusión de anexos en una solicitud de firma

Seleccione el fichero y añada una descripción. Pulse "Agregar"

INTERVENCIÓN GENERAL DE LA ADMINISTRACIÓN DEL ESTADO

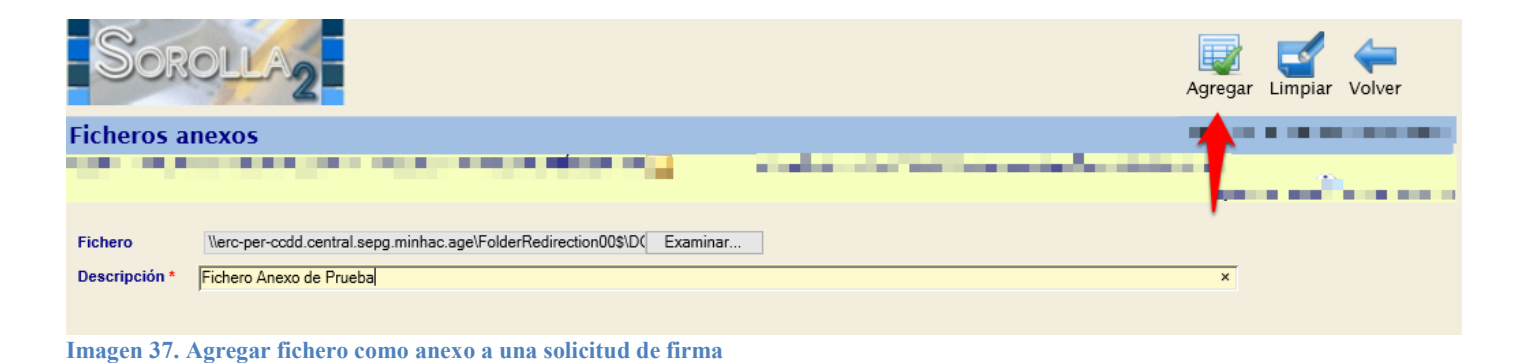

# 3.2 Certificados electrónicos. Generación.

Desde el menú **Consultas e Informes -> Informes -> Certificados** en este momento dispone de dos certificados en los que se permite firma electrónica.

- Certificado de Altas presupuestarias por Expediente/Factura (para ilustrar esta guía, se toma como referencia este Certificado)
- Certificado de Bajas.

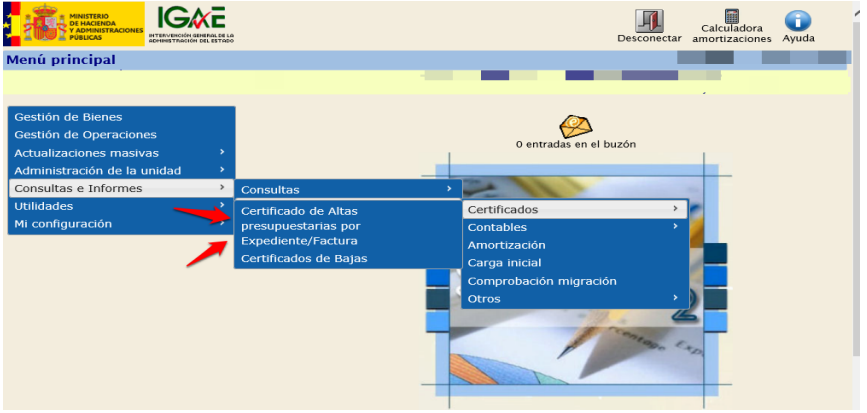

Imagen 38. Acceso a generación de documentos electrónicos.

#### 3.2.1 Certificado de Altas presupuestarias por Expediente/Factura

Capture los datos para generar el informe: Fecha de contabilidad, Nº de Expediente, Nº Justificante... Tiene la opción de Exportar el Informe a Excel o a PDF.

La idea es obtener ambos certificados para solicitar la firma electrónica del documento en PDF y añadir la exportación del detalle de las operaciones en formato Excel como anexo a la solicitud de firma. Al incorporar el fichero excel a la solicitud de firma, aporta además mayor información a la hora de firmar electrónicamente el documento recibido.

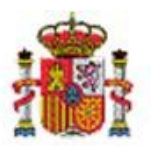

INTERVENCIÓN GENERAL DE LA ADMINISTRACIÓN DEL ESTADO

| Sorolla <sub>2</sub>            |                                     |        | Exportar<br>informe a PDF | Exportar<br>informe a Exce | J. Limpiar    | <b>M</b><br>Inicio |
|---------------------------------|-------------------------------------|--------|---------------------------|----------------------------|---------------|--------------------|
| Gestión de Inventario - Informe | s Altas presupuestarias por expedie | nte/fa | ctura 📃 📉                 | 1                          | _             |                    |
|                                 |                                     |        | <u>(</u> )                |                            |               |                    |
|                                 |                                     |        | 1                         |                            | * indica un o | ampo obligatorio   |
|                                 |                                     |        |                           |                            |               |                    |
| Organización                    |                                     |        |                           |                            |               |                    |
| Órgano gestor *                 |                                     |        |                           |                            |               |                    |
| Fecha contabilidad desde        | 01/01/2015 m hasta 31/12/2015       |        | ✓ Incluir no contabilizad | as                         |               |                    |
| N° Expediente                   | 10000026 1026002 2015 00000000   …  |        | Nº Justificante Gasto/N   | º Factura                  | 2015 255      | 1                  |
| N° Expediente Libre             | 0                                   |        | Nº Justificante Gasto/N   | º Factura                  |               |                    |
|                                 |                                     |        |                           |                            |               |                    |
|                                 |                                     |        |                           |                            |               |                    |

Imagen 39. Generación de Informes de Altas presupuestarias por expediente/factura

Al igual que la ficha del bien, se permite generar:

 Informe para trabajo: Seleccione esta opción siempre que no sea el documento definitivo que va a firmar. En general se utiliza para verificar que los datos que presenta el informe con correctos antes de generar el definitivo para firmarlo electrónicamente. En este caso se genera el Informe se recibe en su buzón de usuario.

| Fecha<br>desde<br>Descripció | hasta Leído V                                                                                                    |         |        |   |
|------------------------------|----------------------------------------------------------------------------------------------------|---------|--------|---|
| 😲 Los enla                   | aces a ficheros recibidos en su buzón estarán disponibles un máximo de 30 días desde la fecha de entrega.                                                              |         |        |   |
| <u>Fecha</u>                 | Descripción                                                                                                    | Leído B | Borrar |   |
| 09/02/2016<br>10:38:58       | INFORME ALTAS POR EXPEDIENTE/FACTURA - 01/01/2014 - 31/12/2014 - finalizado el proceso de generación. Puede consultar el documento en el siguiente enlace: pulse aquí. |         |        | × |

Imagen 40. Certificado de alta de trabajo recibido en el buzón de usuario.

• Informe para firmar: Seleccione ésta opción cuando esté seguro que los datos son correctos y vaya a firmar electrónicamente.

Capture los datos obligatorios: Provincia, municipio, fecha de expedición y firmante. Finalmente pulse el botón "*Generar*"

El informe se genera y almacena en la opción de menú que gestiona los documentos electrónicos.

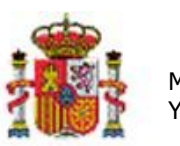

MINISTERIO DE HACIENDA Y ADMINISTRACIONES PÚBLICAS INTERVENCIÓN GENERAL DE LA ADMINISTRACIÓN DEL ESTADO

| Sorolla2                                                                                    |                    |           |      | Generar Volve | r Ayuda |
|---------------------------------------------------------------------------------------------|--------------------|-----------|------|---------------|---------|
| Informe - Certificado de Altas en Inventario                                                |                    |           |      |               |         |
|                                                                                             |                    |           |      |               |         |
| Seleccione una actuación para el informe<br>Informe para trabajo O<br>Informe para firmar O |                    |           |      | <b>T</b>      |         |
| Datos par                                                                                   | a generar el infor | me        |      |               |         |
| Provincia* ALMERÍA                                                                          | •                  | Municipio | Adra | ~             |         |
|                                                                                             | Firmas             |           |      |               |         |
| Fecha de expedición 09/02/2016                                                              |                    |           |      |               |         |
| Firmante * Ana Pérez Fernández (La Subdirectora Adjunta)                                    | - Autorizante 🗸 🗸  | ]         |      |               |         |

Imagen 41. Generar certificado de alta para firma electrónica.

## 3.3 Gestión de documentos electrónicos.

Diríjase al menú Consultas e Informes -> Documentos electrónicos

| Menú principal                              |   |                         | Ljortune. B. 17 🍁 . Thorizon & Jor |
|---------------------------------------------|---|-------------------------|------------------------------------|
| Gestión de Bienes<br>Gestión de Operaciones |   |                         | $\bigotimes$                       |
| Actualizaciones masivas                     |   |                         | 0 entradas en el buzón             |
| Administración de la unidad                 |   |                         |                                    |
| Consultas e Informes                        | > | Consultas               | >                                  |
| Utilidades                                  | > | Informes                |                                    |
| Mi configuración                            | > | Documentos Electrónicos |                                    |

Imagen 42. Gestión de documentos electrónicos

Seleccione el tipo de documento generado que quiere gestionar.

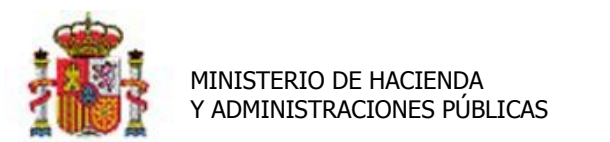

INTERVENCIÓN GENERAL DE LA ADMINISTRACIÓN DEL ESTADO

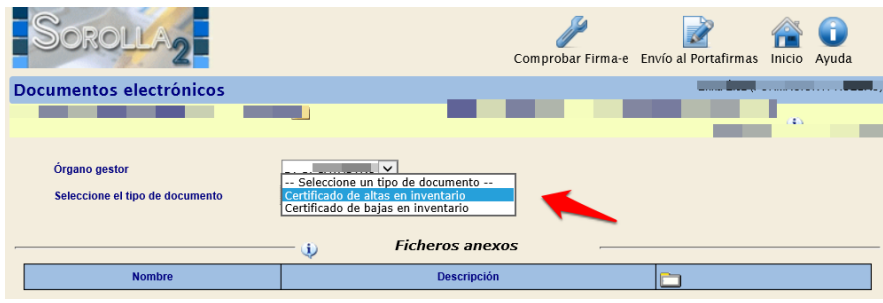

Imagen 43. Gestión de documento electrónicos. Selección del tipo de certificado.

Una vez generado el certificado, podrá firmar y/o generar solicitudes de firma a un superior. Mientras el documento no haya sido firmado podrá eliminarlo pulsando el aspa.

| Sorolla <sub>2</sub>                             |               |                        | Comprobar Firma-e | Envío al Por       | tafirmas Inicio | ()<br>Ayuda |
|--------------------------------------------------|---------------|------------------------|-------------------|--------------------|-----------------|-------------|
| Documentos electrónicos                          |               |                        |                   |                    |                 |             |
| NEURO CECTIÓN DE INTERNATIONE. C. UNING          |               |                        |                   |                    |                 | _           |
|                                                  |               |                        |                   |                    |                 |             |
| Órgano gestor<br>Seleccione el tipo de documento | Certificado o | de altas en inv        | ventario v        |                    |                 |             |
| Nombre                                           |               | De                     | scripción         |                    |                 |             |
|                                                  | L             | Document               | os a firmar       |                    |                 |             |
|                                                  |               | Fecha                  | Eirma nanol       | Firma<br>Situación | Poomplazar      | _           |
| Certificado de altas en Inventario               |               | 09/02/2016<br>11:00:45 |                   | Situación          |                 |             |
|                                                  |               |                        |                   |                    |                 |             |

Imagen 44. Opciones disponibles en la gestión de documentos electrónicos.

#### 3.3.1 Firma en papel

La firma en papel, pretende simular la firma manual de un documento. Únicamente utilice esta opción si no dispone de un certificado electrónico reconocido. Descargue e imprima el documento, firme manualmente.

| Sorolla2                              |                                                                |                                |                             |                             |                                |                          |       |        |          | Firm ar Descargar Original C | Cerrar    |
|---------------------------------------|----------------------------------------------------------------|--------------------------------|-----------------------------|-----------------------------|--------------------------------|--------------------------|-------|--------|----------|------------------------------|-----------|
| Documento Para Visualizar             |                                                                |                                |                             |                             |                                |                          |       |        |          |                              |           |
|                                       | <b>1</b>                                                       |                                |                             |                             |                                |                          |       |        |          | Rellenar y firmar Co         | omentario |
|                                       |                                                                |                                |                             | -                           | -                              |                          |       |        |          |                              |           |
|                                       |                                                                | CERTIFICA                      | DO DE ALTAS E               | N INVENTARIO                |                                |                          |       |        |          |                              |           |
| Ana Pérez Fernán<br>Certifica: Que lo | dez, La Subdirectora Adjunta<br>s bienes que se indican a cont | tinuación han sido dados       | de alta en Inventario       |                             |                                |                          |       |        |          |                              |           |
| N° Expediente                         | 10000028-1026002-2014-000000                                   | 07 Suministro de una pizarra t | ilanca vitrificada magnétic | a para el Servicio de Coord | nación Informática de los Serv | icios Centrales del Cata | stro. |        |          |                              |           |
| Nº Justineante a<br>Tipo Operación    | Código bien Cu<br>Denominación                                 | enta Fecha<br>alta inventario  | Valor contable              | Fecha Etiqueta<br>contable  | Ubicado en                     | Espacio                  | Marca | Modelo | Nº Serie |                              |           |

Imagen 45. Descarga de un certificado para firma manual.

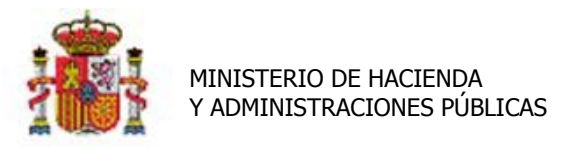

INTERVENCIÓN GENERAL DE LA ADMINISTRACIÓN DEL ESTADO

Escanee y sustituya el documento original por la versión escaneada con la firma manuscrita. Para ello pulse "*Reemplazar documento*"

| Órgano gestor<br>Seleccione el tipo de documento   | Certificado | de altas en inv        | ventario 🗸              |  |   |
|----------------------------------------------------|-------------|------------------------|-------------------------|--|---|
| Nombre                                             | ٩           | Fichero                | os anexos<br>escripción |  |   |
| Documentos a firmar           Nombre         Firma |             |                        |                         |  |   |
| Certificado de altas en Inventario                 |             | 09/02/2016<br>11:00:45 |                         |  | * |
|                                                    |             |                        |                         |  |   |

Imagen 46. Reemplazar versiones de documentos.

Seleccione el documento previamente escaneado y pulse "Agregar". Tenga en cuenta que un documento firmado en papel no podrá enviarse de forma electrónica a la firma de un superior jerárquico.

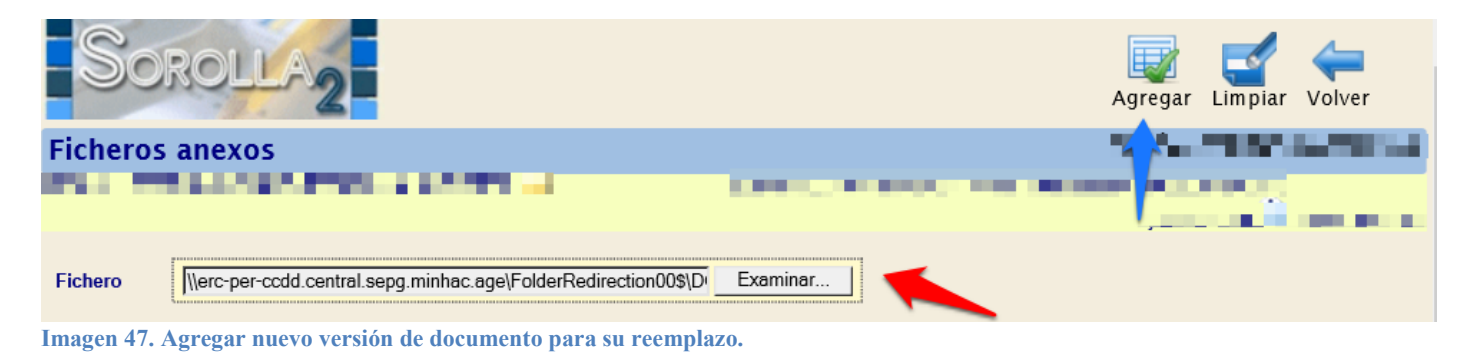

#### 3.3.2 Firma electrónica

Visualice el Certificado de Altas pinchando sobre su enlace y pulse el botón Firmar.

| SOROLLA2                                                                                                    | Filmar Descargar Original Cerrar       |
|----------------------------------------------------------------------------------------------------|----------------------------------------|
| Documento Para Visualizar                                                                                                    | // · · · · · · · · · · · · · · · · · · |
|                                                                                                    |                                        |
|                                                                                                    | Rellenar y firmar Comentario           |
| CERTIFICADO DE ALTAS EN INVENTARIO                                                                                                    | ۸<br>۲                                 |
| Ana Pérez Fernández, La Subdirectora Adjunta<br>Certifica: Que los bienes que se indican a continuación han sido dados de alta en Inventario.<br>ME Expediente 1000026-1024002-2014-0000007 Suministro de una pizara blanca vitrificada magnética para el Servicio de Coordinación Informática de los Servicios Centrales del Catastro<br>NE Justificante o Exclura 2014-37 PAGO PACTURA |                                        |
| Imagen 48 Firma de un Certificado de Altas de forma electrónica                                                                                                    |                                        |

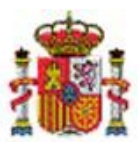

INTERVENCIÓN GENERAL DE LA ADMINISTRACIÓN DEL ESTADO

Seleccione el certificado con el que va a firmar el documento. Pulse *Modificar información de firma* si desea añadir información adicional.

| Sorolla <sub>2</sub>               |                              |                                                       | V                                     | olver |
|------------------------------------|------------------------------|-------------------------------------------------------|---------------------------------------|-------|
| GDI_Inf_altas_expe_factura_DG0     | 101211455012044264.pdf       |                                                       | · · · · · · · · · · · · · · · · · · · |       |
|                                    |                              |                                                       |                                       |       |
| ESTADO DEL APPLET:                 | Firma electrónica habilitada |                                                       |                                       |       |
|                                    |                              |                                                       |                                       |       |
| CERTIFICADO:                       | C                            |                                                       |                                       |       |
|                                    |                              | Modificar información de firma                        |                                       |       |
|                                    |                              |                                                       |                                       |       |
| DOCUMENTOS QUE SE VAN A FIRMAR     |                              |                                                       |                                       |       |
| GDI_Inf_altas_expe_factura_DG01012 | 11455012044264.pdf           |                                                       |                                       |       |
|                                    | He II                        | eído todos los documentos que se van a firmar y FIRMO |                                       |       |
| T                                  | Conception and the car       |                                                       |                                       |       |

Imagen 49. Añadir información adicional

Pulse "He leído todos los documentos que se van a firmar y FIRMO".

| ESTADO DEL APPLET:                                                                                                    | Firma electrónica habilitada                              |
|----------------------------------------------------------------------------------------------------|-----------------------------------------------------------|
| CERTIFICADO:                                                                                                    |                                                           |
| <ul> <li>✓ IDENTIFICACIÓN<br/>Órgano gestor:<br/>Unidad tramitadora:<br/>Cargo:<br/>▲ ACCIÓN</li> <li>INFORMACIÓN ADICIONAL</li> </ul> | Firma V                                                   |
| DOCUMENTOS QUE SE VAN A FIRMAR <ul> <li>CDI_Inf_altas_expe_factura_DC010121</li> </ul>                                                 | He leído todos los documentos que se van a firmar y FIRMO |
| Imagen 50. Firma electrónica do                                                                                                    | e un Certificado en Inventario                            |

Introduzca el pin de seguridad. Una vez firmado, a la izquierda del documento, tendrá disponible los datos de la firma electrónica.

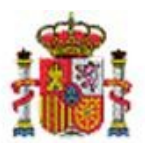

INTERVENCIÓN GENERAL DE LA ADMINISTRACIÓN DEL ESTADO

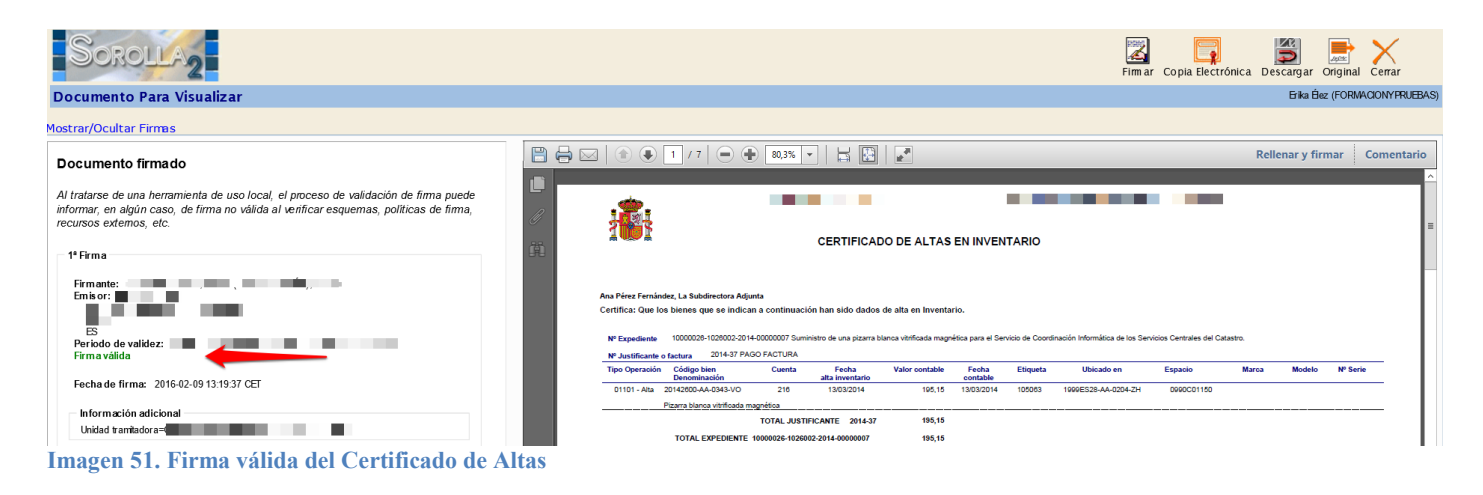

### 3.3.3 Envío al Portafirmas

Para generar una solicitud de firma de un Certificado de alta y enviarla a un firmante ajeno a la aplicación, pulse "Envío al Portafirmas".

| Sorolla <sub>2</sub>                                   |                             | Com            | probar Firma-e Env | ío al Portafirmas | nicio Ayuda |  |
|--------------------------------------------------------|-----------------------------|----------------|--------------------|-------------------|-------------|--|
| Documentos electrónicos                                |                             |                |                    |                   |             |  |
|                                                        |                             |                |                    |                   | . <b>1</b>  |  |
| Órgano gestor Seleccione el tipo de documento Certific | cado de altas en inventario | ▼<br>os anexos |                    |                   |             |  |
| Nombre                                                 | D                           | escripción     |                    |                   |             |  |
| Documentos a firmar                                    |                             |                |                    |                   |             |  |
| Nombre                                                 | Fecha                       | Eirme penel    | Firma              | Decemplana        |             |  |
| Certificado de altas en Inventario                     | 09/02/2016                  |                | Situacion          | Reempiaza         |             |  |

Imagen 52. Envío a la firma de un superior.

Debe seleccionar el Rol que ocupa la persona que firmará la solicitud (Autorizante o Proponente). Seleccione el firmante. Puede indicarle el nivel de prioridad y añadir Notas si así lo desea. Puede añadir varios documentos como anexos a una misma solicitud de firma. Para cada uno de los documentos enviados debe señalar la opción:

- Sólo enviar (se envía al destinatario pero no se solicita la firma electrónica del documento).
- Enviar y firmar (se envía al destinatario y se solicita firma electrónica del documento).

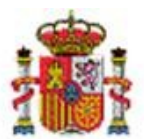

INTERVENCIÓN GENERAL DE LA ADMINISTRACIÓN DEL ESTADO

Una vez rellena la solicitud pulse "Enviar a la firma".

En el ejemplo que se muestra a continuación, se puede observar que el Certificado de Altas es enviado para firmar mientras que el anexo llamado Detalle de Operaciones, solo se envía pero no se requiere su firma.

| Sorolla                          | 2                                           | En              | viar a la firma                                                                                                    | Cerr   | ar Ay       | D<br>/uda |
|----------------------------------|---------------------------------------------|-----------------|----------------------------------------------------------------------------------------------------|--------|-------------|-----------|
| Enviar a la firma - F            | Parámetros de selección                     |                 |                                                                                                    |        | •           |           |
| Firma electrónica                | Firma en papel                              |                 |                                                                                                    |        |             |           |
| Descripción de la<br>solicitud * | Firma de Certificado de Altas en Inventario |                 |                                                                                                    |        |             |           |
| Rol de firma                     | Autorizante 🗸                               |                 |                                                                                                    |        |             |           |
| Firmante                         | Nombre                                      | Cargo           |                                                                                                    |        |             |           |
|                                  | Cañabate Gil, Ana                           | Jefe de sección |                                                                                                    | ۲      |             | -         |
| Prioridad                        | O Alta O Normal                             |                 |                                                                                                    |        |             |           |
| Notas                            | Adjunto Detalle de Operaciones              |                 |                                                                                                    |        | -           |           |
|                                  | Nombre                                      |                 | Electrónico                                                                                                    | Enviar | ]<br>Firmar |           |
|                                  | Detalle de Operaciones                      |                 |                                                                                                    | ✓      |             |           |
| Documentos                       | Certificado de altas en Inventario          |                 | <ul> <li>Image: A start of the start of the start of</li></ul> |        |             |           |
|                                  | Certificado de altas en Inventario          |                 | ✓                                                                                                    |        |             |           |
|                                  | Certificado de altas en Inventario          |                 | ✓                                                                                                    |        |             |           |
|                                  | Certificado de altas en Inventario          |                 |                                                                                                    | ✓      | ✓           | -         |

Imagen 53. Envío al Portafirmas de un Certificado de Alta con anexo

Si la solicitud se genera y envía correctamente, recibe confirmación del sistema.

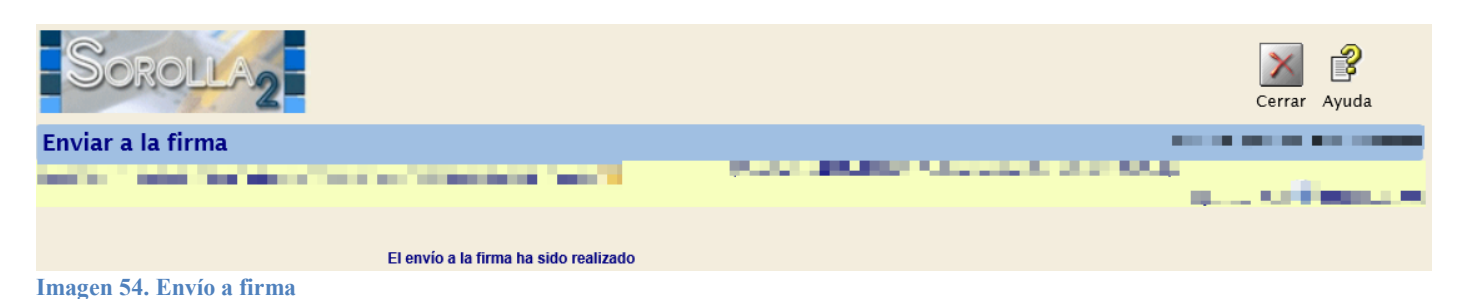

#### 3.3.3.1 Incluir ficheros anexos en una solicitud de firma

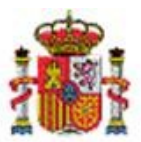

SECRETARÍA DE ESTADO DE PRESUPUESTOS Y GASTOS

INTERVENCIÓN GENERAL DE LA ADMINISTRACIÓN DEL ESTADO

Para incluir un documento como anexo a una solicitud de firma pulse sobre el icono carpeta en el panel de Ficheros anexos.

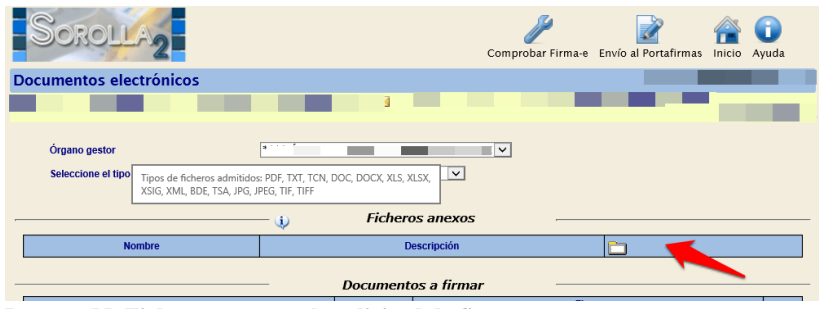

Imagen 55. Ficheros anexos a la solicitud de firma

## Seleccione el fichero y añada una descripción. Pulse "Agregar"

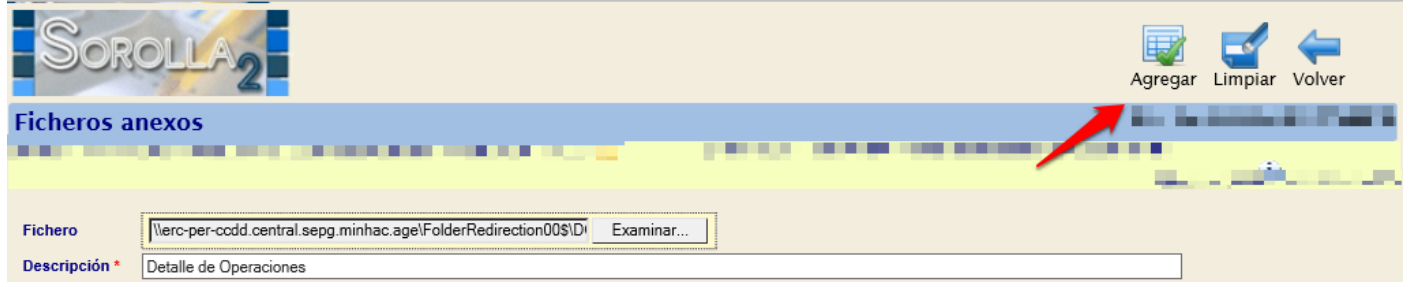

Imagen 56. Agregar fichero anexo

Puede comprobar que se ha agregado el fichero correctamente.

| Órgano gestor<br>Seleccione el tipo de documento | Certificado de altas en inventario |             |
|--------------------------------------------------|------------------------------------|-------------|
|                                                  | — 🥡 Ficheros anexos                |             |
|                                                  | Nombre                             | Descripción |
| \\erc-per-ccdd.central.sepg.minhac.a             | Detalle de Operaciones 🞇           |             |
|                                                  | — Documentos a firmar              |             |

Imagen 57. Fichero anexo